## Instrukcja obsługi

## Skaner kodów QR i kreskowych przewodowy HD630

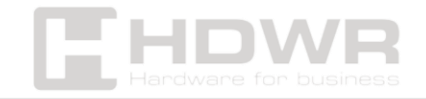

#### Spis treści

| Specyfikacje:                                                       | 3  |
|---------------------------------------------------------------------|----|
| Zawartość zestawu:                                                  | 4  |
| Cechy:                                                              | 4  |
| Podstawowe kody sterujące                                           | 5  |
| Zapisywanie ustawień użytkownika                                    | 5  |
| Ustawienia klawiatury USB                                           | 6  |
| Dodawanie znaku CR i LF do kodu kreskowego                          | 6  |
| Prędkość transmisji klawiatury USB                                  | 7  |
| Konwersja wielkości liter                                           | 8  |
| Ustawienia układu klawiatury                                        | 9  |
| Ustawienia wirtualnej klawiatury                                    | 13 |
| Ustawienie systemu operacyjnego – klawiatura wirtualna              | 14 |
| Ustawienie kodu kraju                                               | 15 |
| Ustawienia dla interfejsu RS232                                     | 16 |
| Ustawienia bitów danych                                             | 17 |
| Zastępowanie znaków kontrolnych GS                                  | 19 |
| Ustawienia transmisji znaków kontrolnych                            | 20 |
| Ustawienia skanowania kodów kreskowych                              | 21 |
| Ustawienia sygnału świetlnego                                       | 23 |
| Ustawienia sygnału dźwiękowego                                      | 24 |
| Ustawienia prefiksu i sufiksu                                       |    |
| Ustawienia identyfikatora kodu                                      | 29 |
| Format danych                                                       |    |
| Konfiguracja transmisji                                             | 31 |
| Ustawianie długości pola początkowego/ końcowego                    | 31 |
| Ustawienia skanowania kodów odwróconych                             | 32 |
| Załącznik 1. Kody kreskowe danych i cyfr                            | 33 |
| Załącznik 2. Tabela znaków ASCII                                    |    |
| Załącznik 3. Tabela mapowania klawiszy funkcyjnych (klawiatura USB) |    |
| Załącznik 4. Zestaw znaków sterujących (RS232 i USB-CDC)            |    |
| Instrukcje i przykłady częściowej konfiguracji funkcjonalnej        | 41 |

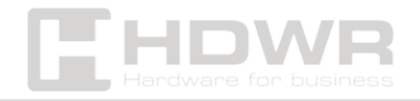

#### Specyfikacje:

- Gwarancja: 2 lata
- Źródło światła: 617nm LED
- Metoda skanowania: manualnie (na przycisk)
- Potwierdzenie skanowania: świetlne i dźwiękowe
- Szybkość skanowania: 300 skanów/ sekunda
- Interfejs: USB
- Odporność na upadki: do 1,8 metra
- Wymiary urządzenia: 18 x 10 x 8 cm
- Wymiary opakowania: 18 x 10 x 8 cm
- Waga czytnika: 215 g
- Waga urządzenia z opakowaniem: 275 g
- Temperatura pracy: -20 ~ 50°C
- Temperatura przechowywania: -40 ~ 70°C
- Odczytywane kody 1D: UPC/EAN, ISBN, ISSN, Code39, Code 39Full ASCII, Code32, Code128, Code11, Code93, Coda bar, industrial 2 of 5, Interleaved 2 of 5, MSI, GS1 Data Bar
- Odczytywane kody 2D: QR, Micro QR, Data Matrix, PDF417, MicroPDF417, Aztec Code, Maxi Code, Hanxin

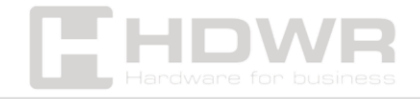

#### Zawartość zestawu:

- Przewodowy czytnik kodów 2D
- Przewód USB
- Instrukcja obsługi w wersji polskiej do pobrania ze strony produktu

#### Cechy:

- Szybkie i precyzyjne skanowanie kodów QR u kreskowych, zarówno z drukowanych etykiet, jak i z ekranów telefonów komórkowych oraz urządzeń mobilnych
- Ręczny czytnik pozwala na odczyt kodów z prędkością do 300 skanów na sekundę
- Ergonomiczny kształt i lekkość podnoszą komfort codziennego użytkowania

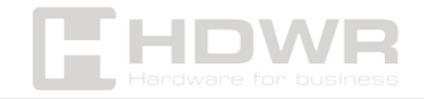

Podstawowe kody sterujące

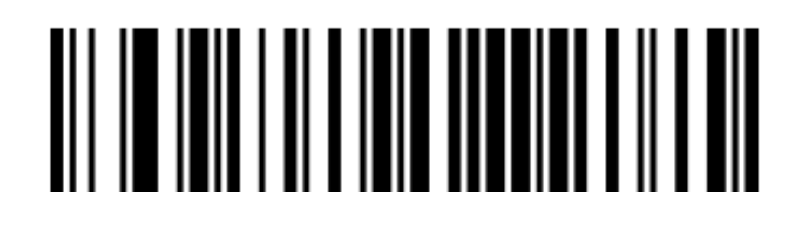

Wersja oprogramowania

Przywracanie od ustawień fabrycznych

Skanowanie kodów kreskowych włączone (ustawienie domyślne)

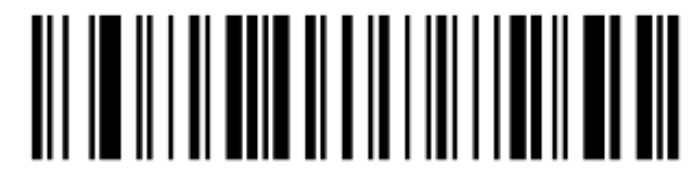

Skanowanie kodów kreskowych wyłączone

Zapisywanie ustawień użytkownika

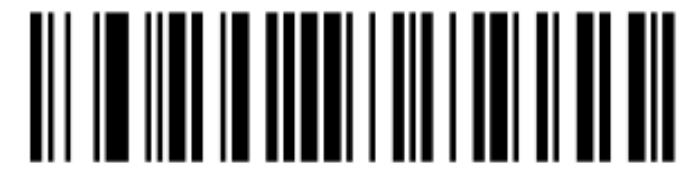

Zapisywanie konfiguracji preferencji użytkownika

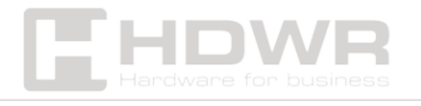

# 

Przywracanie preferencji użytkownika

Ustawienia klawiatury USB

Znak kontrolny ASCII

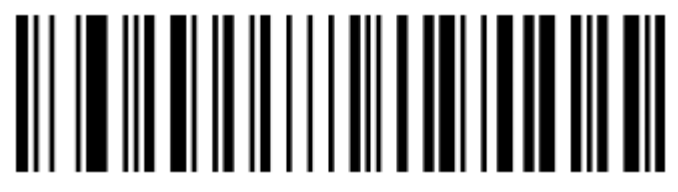

Znak kontrolny włączony

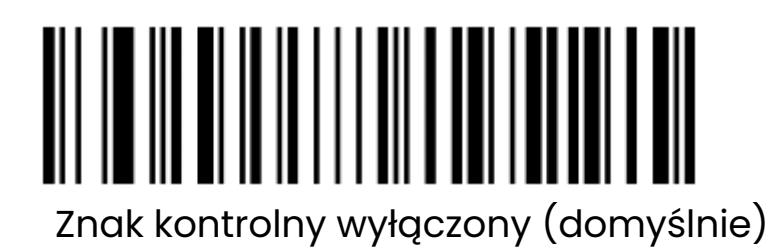

Dodawanie znaku CR i LF do kodu kreskowego

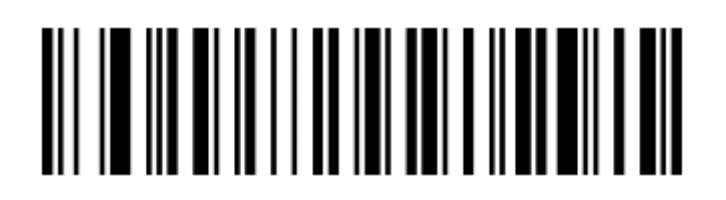

Wyjście klawisza Enter, gdy kod kreskowy zawiera tylko 0A

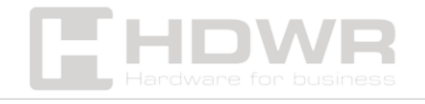

Wyjście Klawisz Enter tylko wtedy, gdy kod kreskowy zawiera 0D (domyślnie)

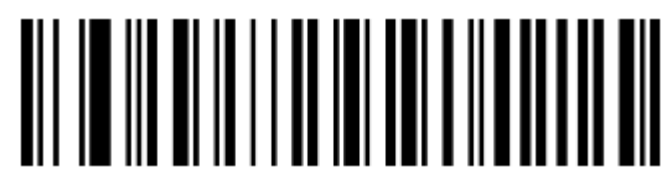

Wyjście Klawisz Enter, gdy kod kreskowy zawiera zarówno 0A, jak i 0D

Prędkość transmisji klawiatury USB

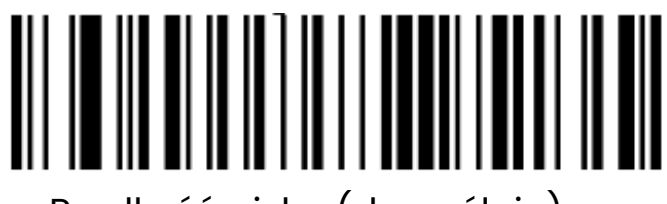

Prędkość niska (domyślnie)

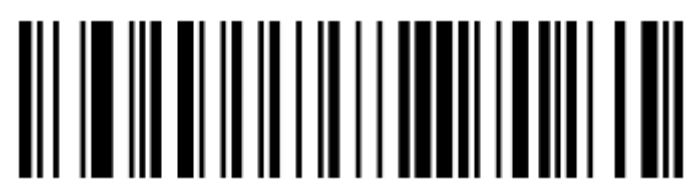

Prędkość średnia

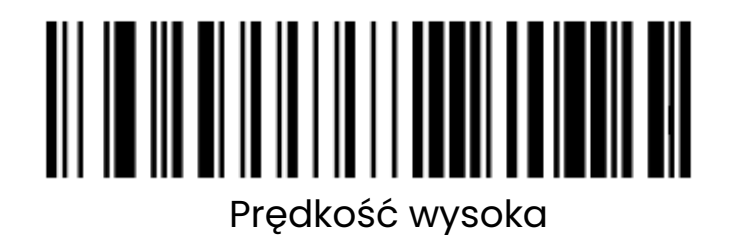

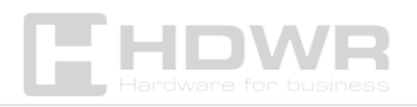

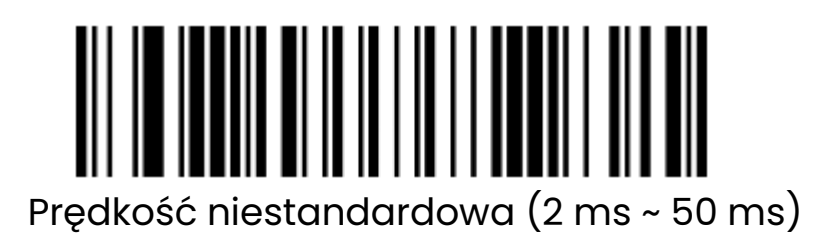

Konwersja wielkości liter

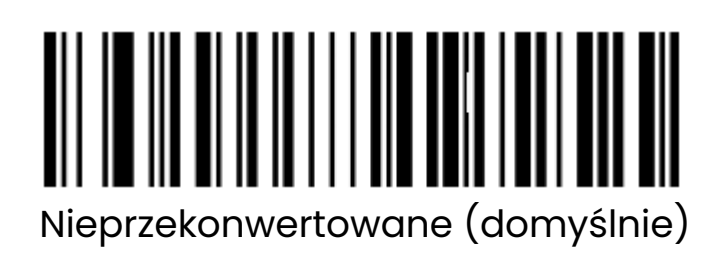

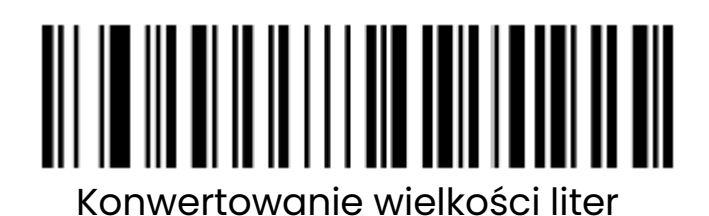

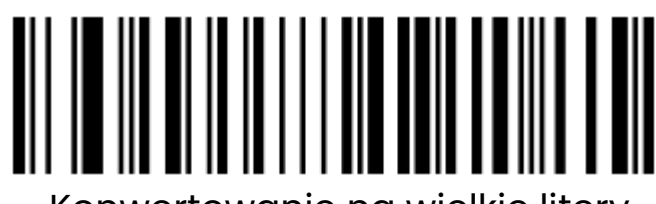

Konwertowanie na wielkie litery

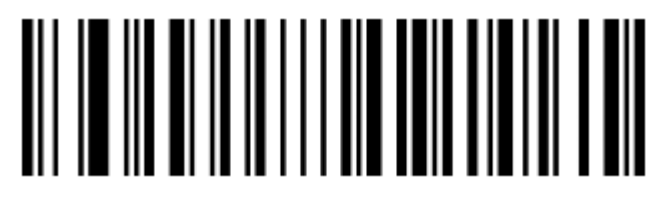

Konwertowanie na małe litery

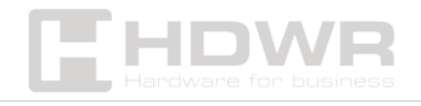

Ustawienia układu klawiatury

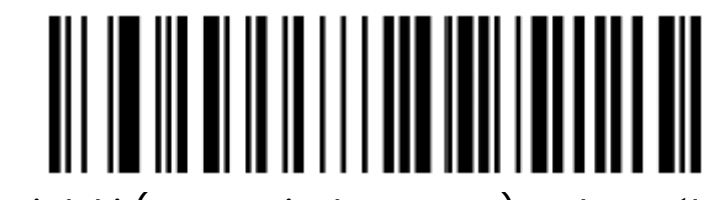

Angielski (Stany Zjednoczone) – domyślnie

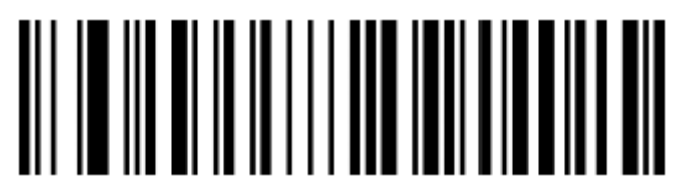

Francuski (Francja)

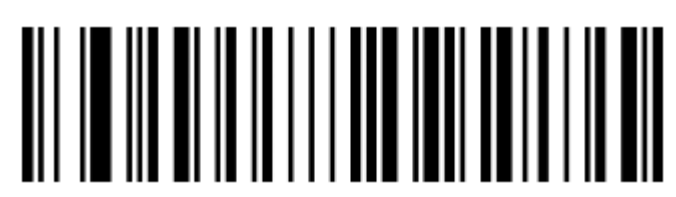

Włoski (Włochy)

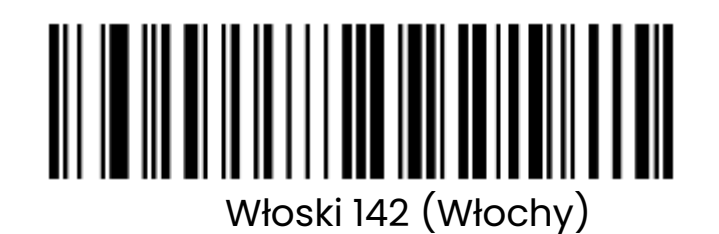

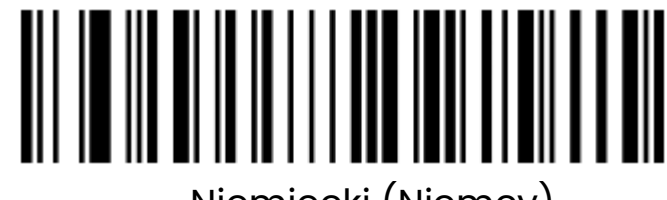

Niemiecki (Niemcy)

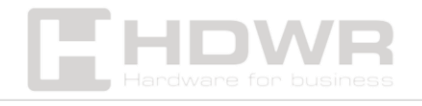

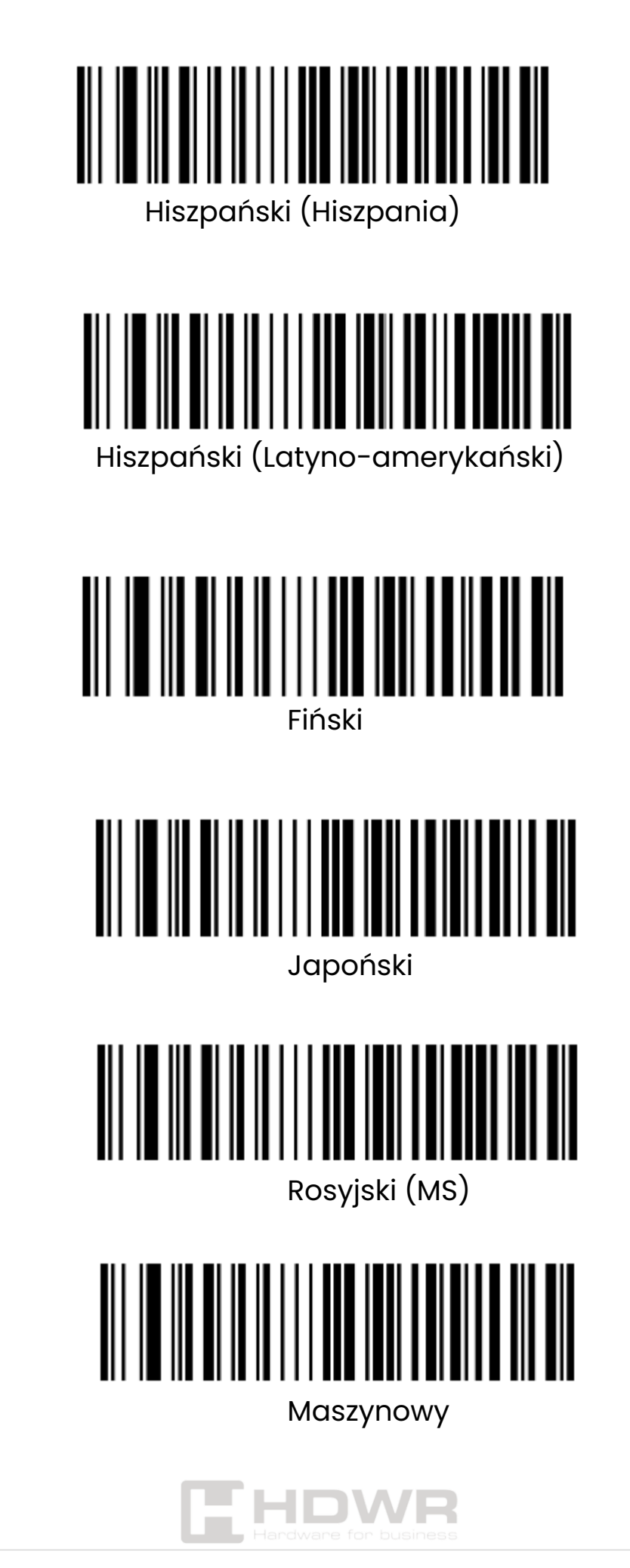

| Arabski (101)           |
|-------------------------|
| Irlandzki               |
| Polski (214)            |
|                         |
|                         |
| Niderlandzki (Holandia) |
| Czeski (QWERTZ)         |

| Portugalski (Portugalia)              |
|---------------------------------------|
| Portugalski (Brazylia)                |
| Szwedzki (Szwecia)                    |
|                                       |
|                                       |
| Grecki (MS)                           |
| <b>EHDVR</b><br>Hardware for business |

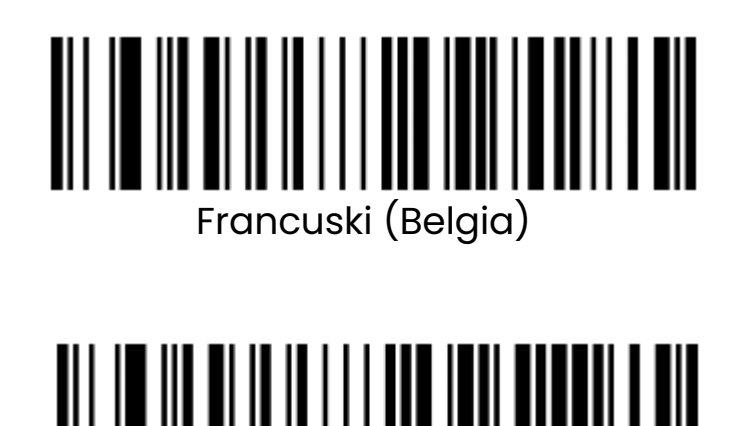

Angielski (Wielka Brytania)

Ustawienia wirtualnej klawiatury

**Tryb 1**: Znaki z zakresu 0x20~0xFF są wyprowadzane za pomocą klawiatury wirtualnej, która nie jest obsługiwana w bieżącym układzie klawiatury, a znaki z zakresu 0x00~0x1F są wyprowadzane zgodnie z definicją znaków sterujących.

**Tryb 2:** Wszystkie znaki z zakresu 0x20~0xFF są wyprowadzane za pomocą klawiatury wirtualnej, a znaki z zakresu 0x00-0x1F są wyprowadzane zgodnie z definicją znaków sterujących.

**Tryb 3:** Wszystkie znaki z zakresu 0x00~0xFF są wyprowadzane przez klawiaturę wirtualną.

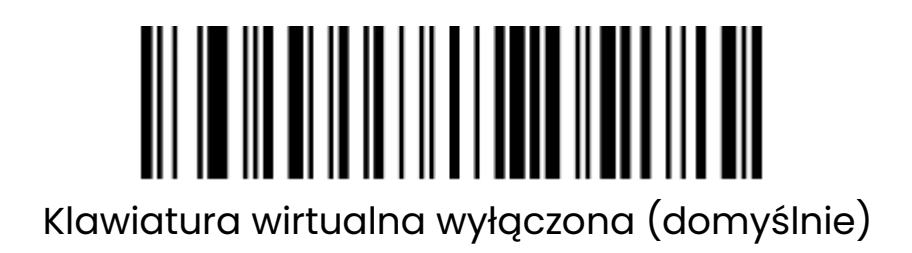

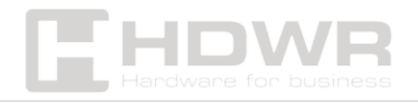

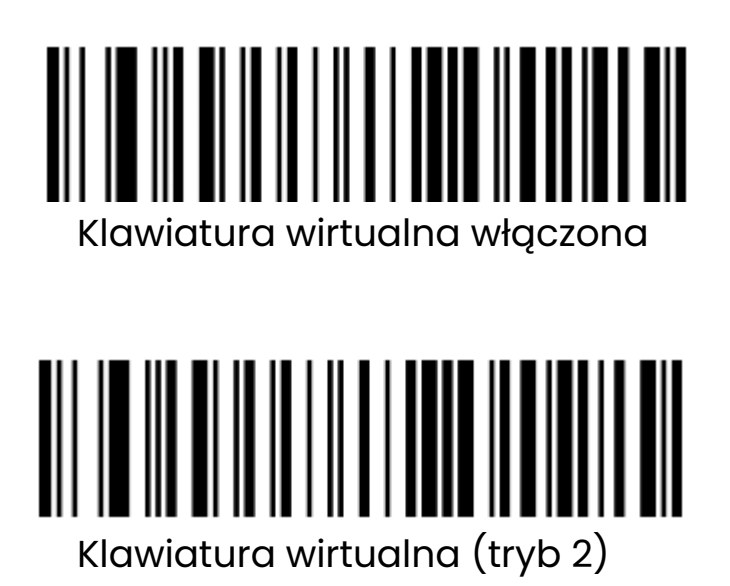

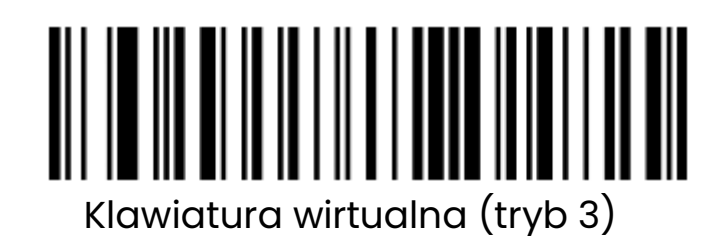

Ustawienie systemu operacyjnego – klawiatura wirtualna

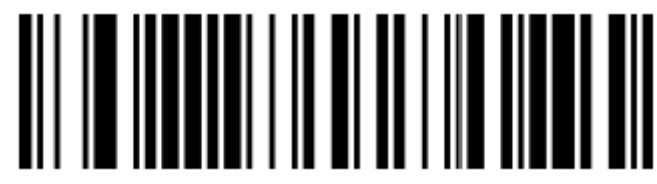

WINDOWS (domyślnie)

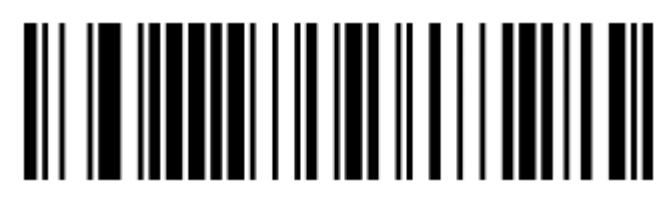

MAC OS

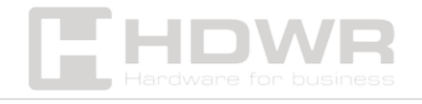

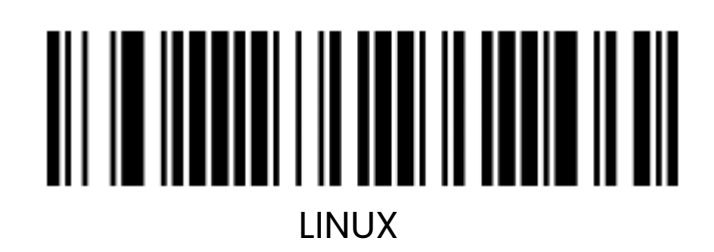

Ustawienie kodu kraju

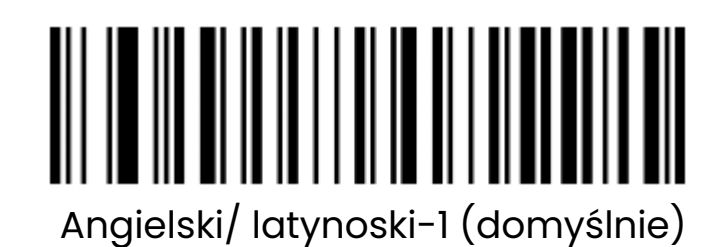

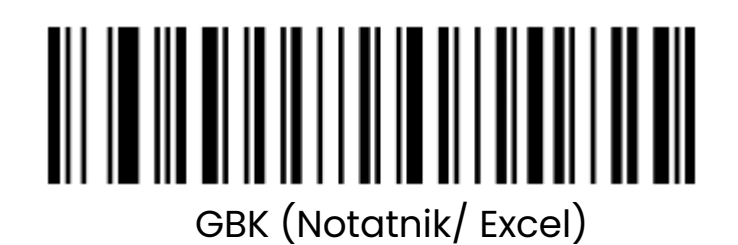

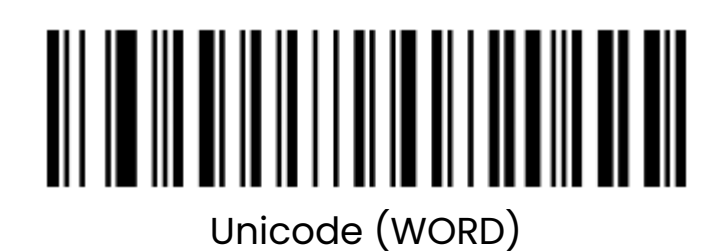

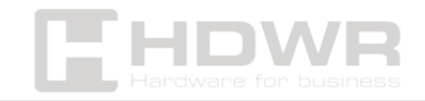

Ustawienia dla interfejsu RS232

Szybkość transmisji

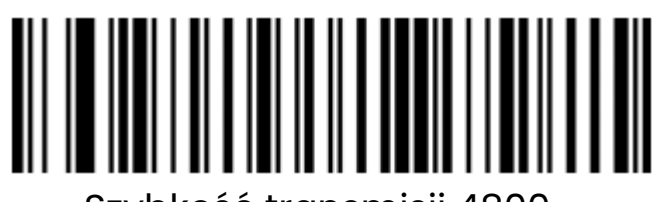

Szybkość transmisji 4800

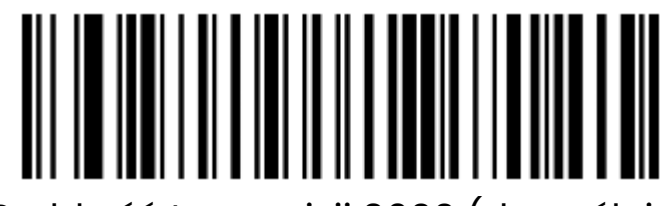

Szybkość transmisji 9600 (domyślnie)

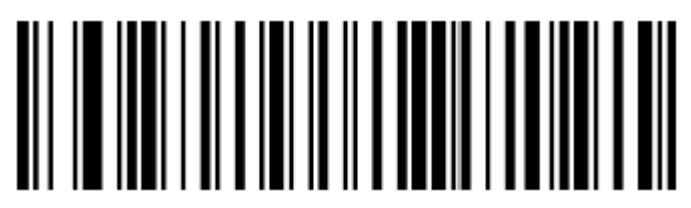

Szybkość transmisji 19200

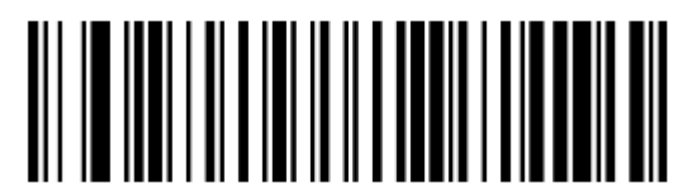

Szybkość transmisji 38400

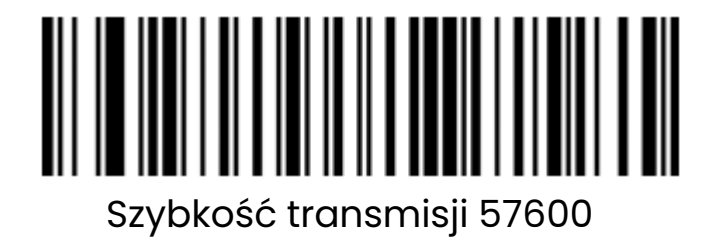

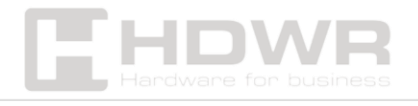

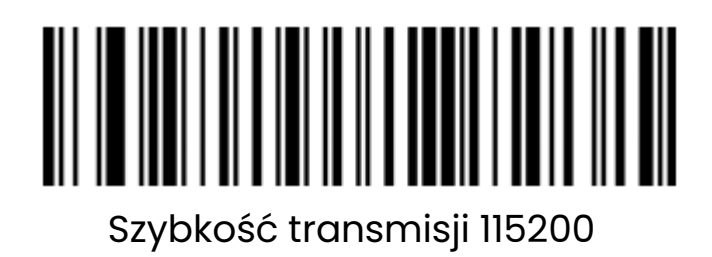

Ustawienia bitów danych

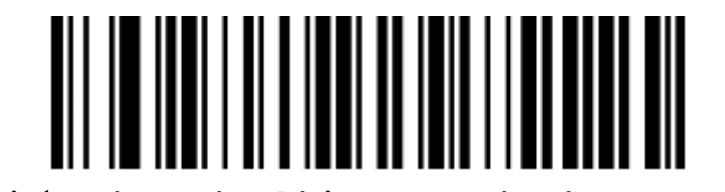

7 bitów danych, 1 bit stopu, brak parzystości

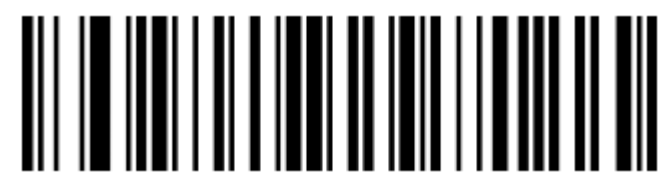

7 bitów danych, 1 bit stopu, parzystość

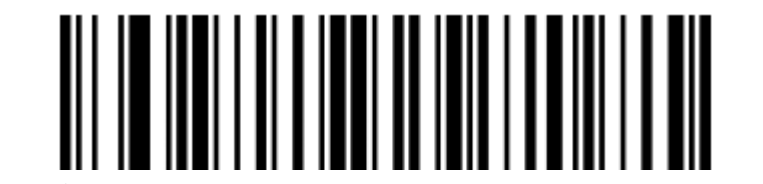

7 bitów danych, 1 bit stopu, brak parzystości

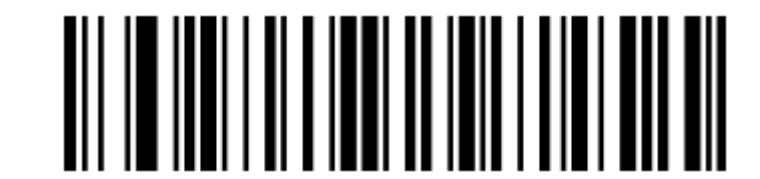

7 bitów danych, 2 bity stopu, brak parzystości

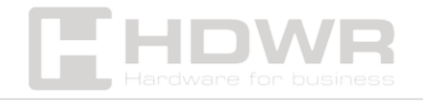

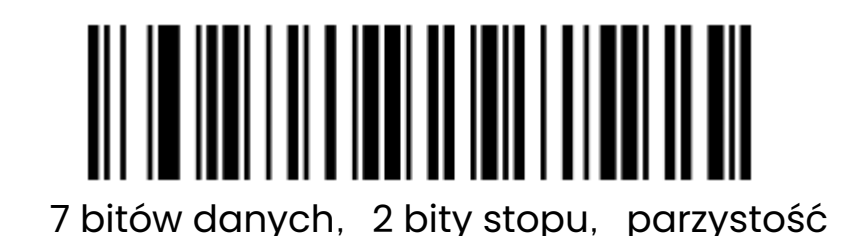

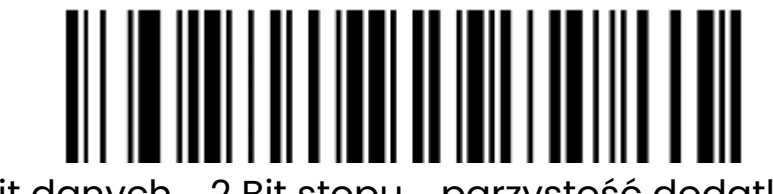

7 Bit danych, 2 Bit stopu, parzystość dodatkowa

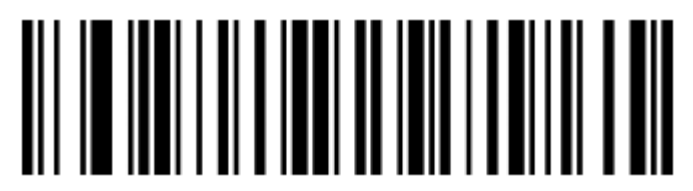

8 Bit danych, 1 Bit stopu, brak parzystości (domyślna)

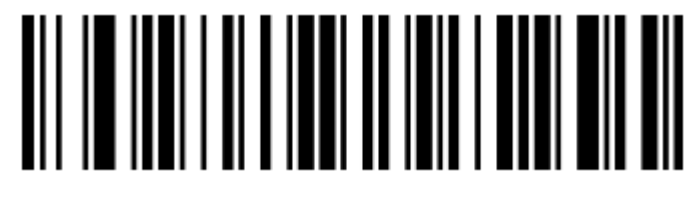

8 bitów danych, 1 bit stopu, parzystość

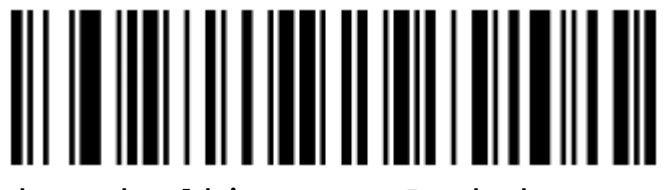

8 bitów danych, 1 bit stopu, Dodatkowa parzystość

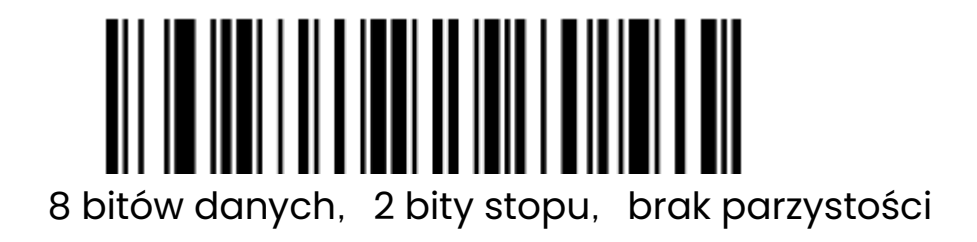

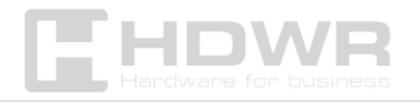

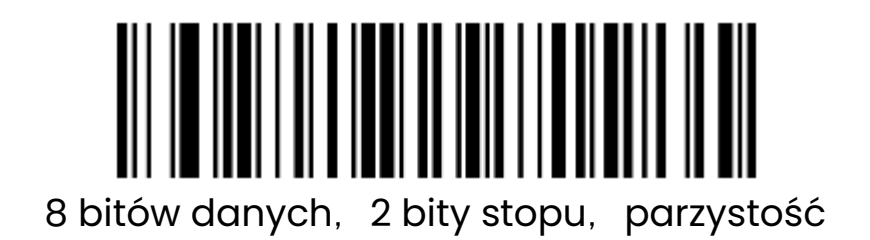

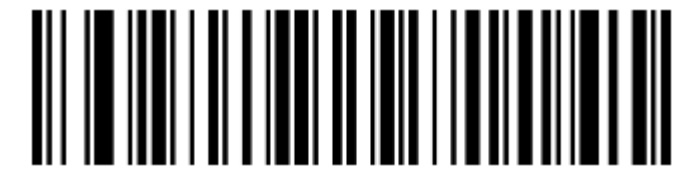

8 bitów danych, 2 bity stopu, brak parzystości

Zastępowanie znaków kontrolnych GS

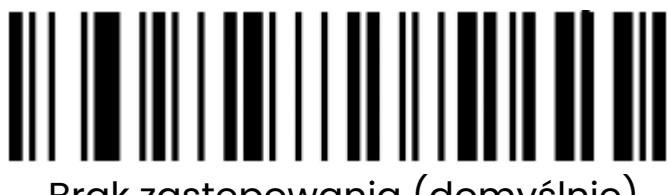

Brak zastępowania (domyślnie)

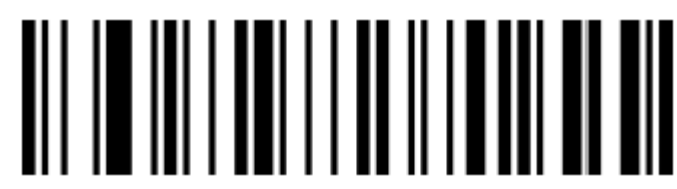

Zastępowanie przez Ç

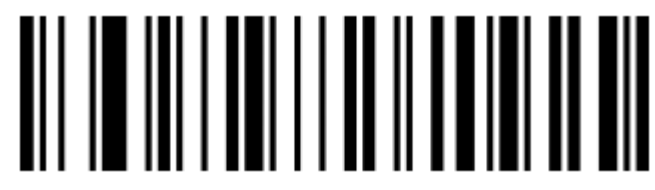

Zastępowanie przez |

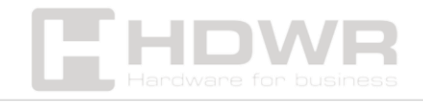

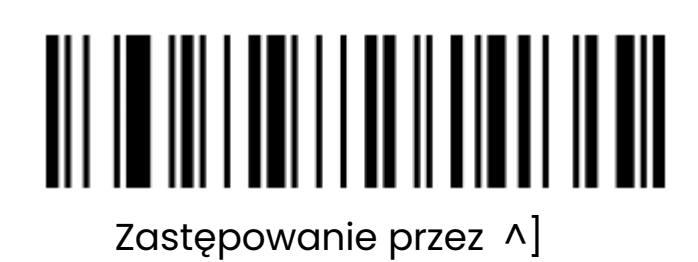

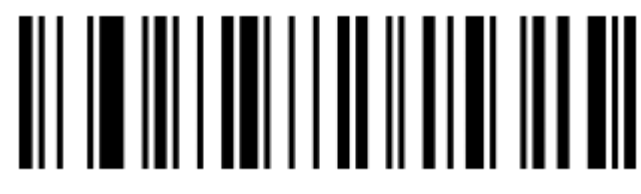

Zastępowanie przez ]

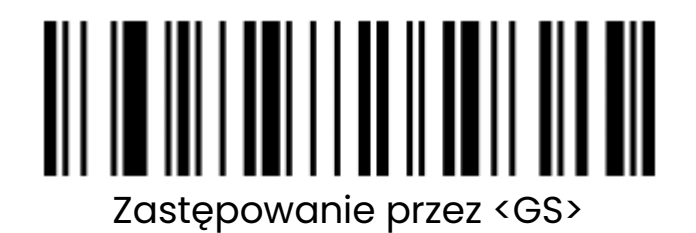

Ustawienia transmisji znaków kontrolnych

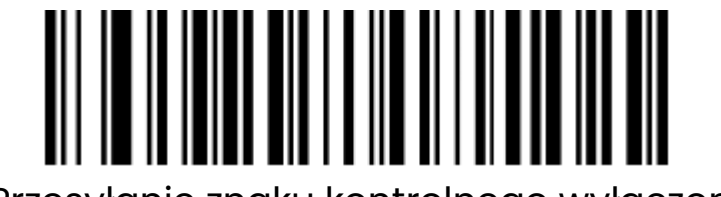

Przesyłanie znaku kontrolnego wyłączone

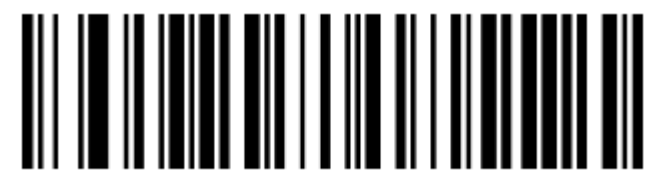

Przesyłanie znaku kontrolnego (domyślnie)

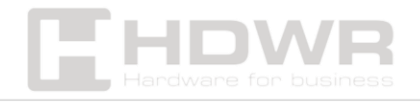

#### Ustawienia skanowania kodów kreskowych

#### Limit czasu między skanowaniem

Limit czasu dla skanowania tego samego kodu kreskowego ma na celu uniknięcie powtórzenia - omyłkowego zeskanowania tego samego kodu.

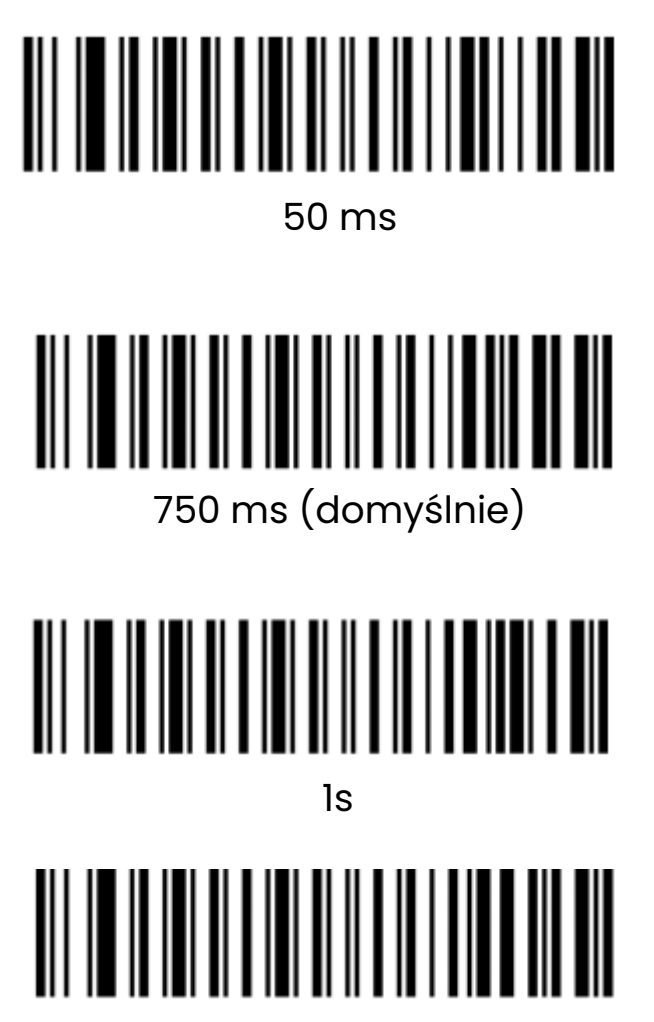

2s

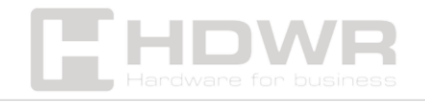

#### Limit czasu dekodowania

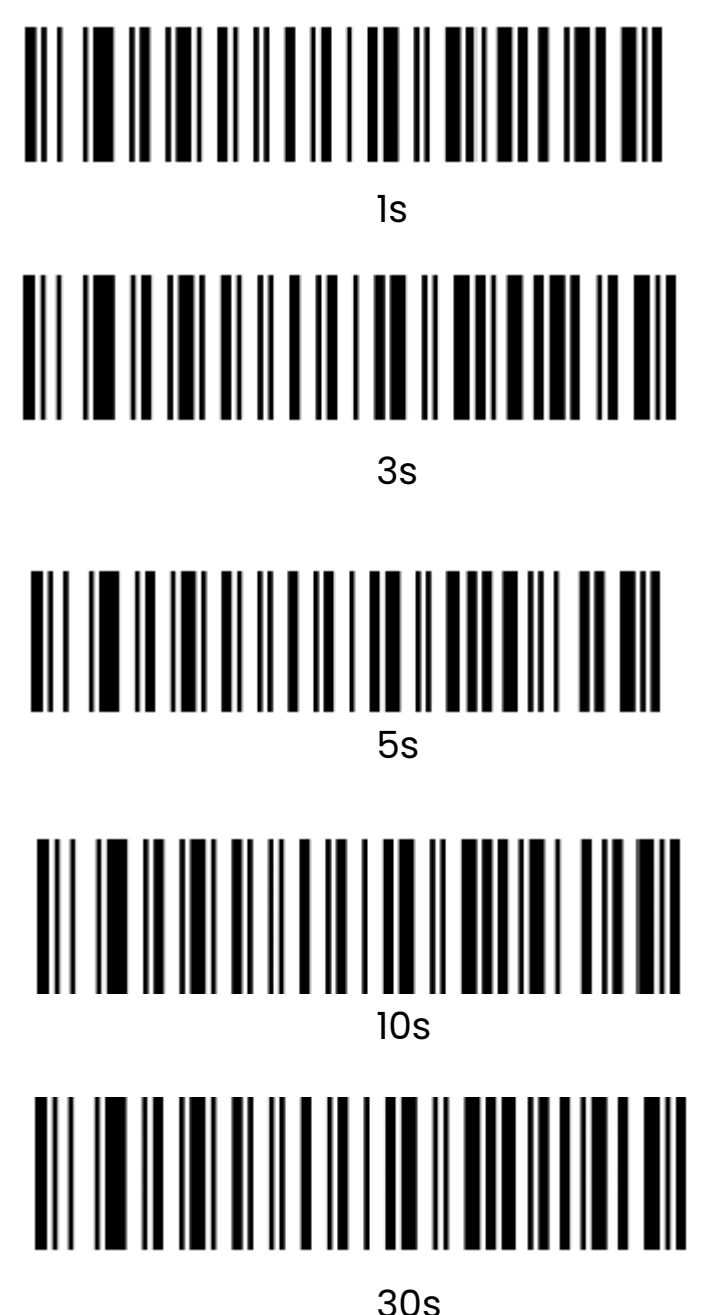

503

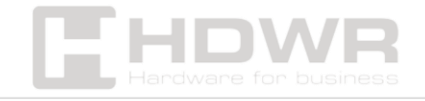

Ustawienia sygnału świetlnego

Podświetlenie

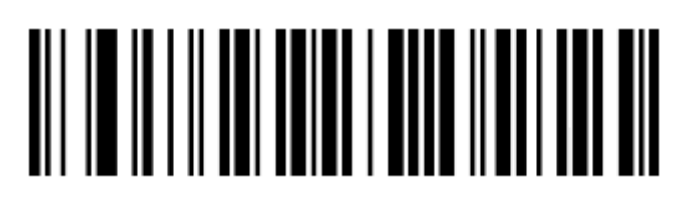

Podświetlenie LED wyłączone

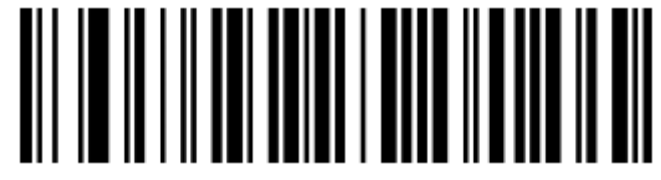

Dioda LED o niskiej jasności

Wskaźnik LED

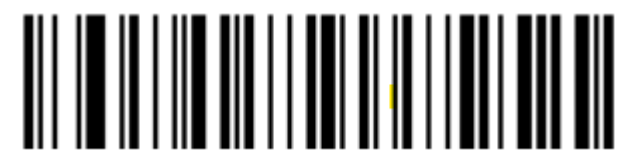

Dioda LED po udanym odczycie wyłączona

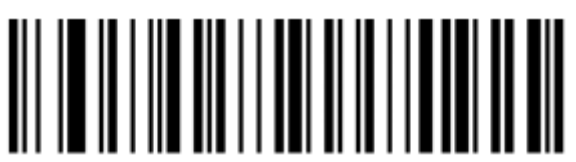

Dioda LED po udanym odczycie włączona (domyślnie)

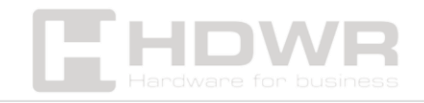

Ustawienia sygnału dźwiękowego

Głośność

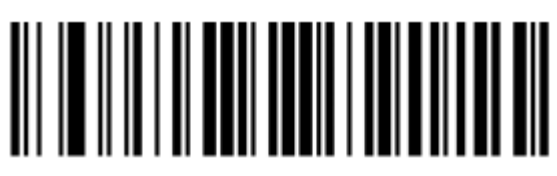

Niski poziom głośności

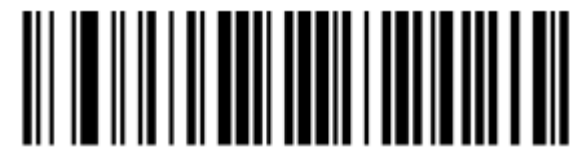

Wysoki poziom głośności (domyślnie)

Sygnał dźwiękowy włączony/ wyłączony

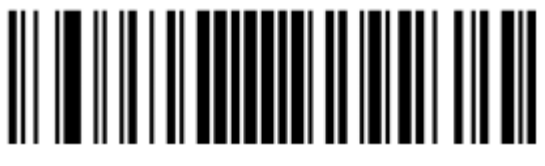

Sygnał dźwiękowy wyłączony

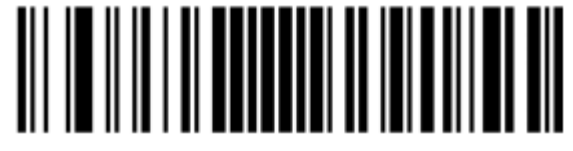

Sygnał dźwiękowy włączony (domyślnie)

Sygnał dźwiękowy po udanym odczycie

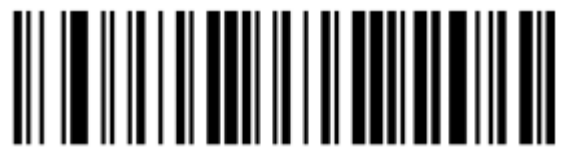

Sygnał dźwiękowy po udanym odczycie wyłączony

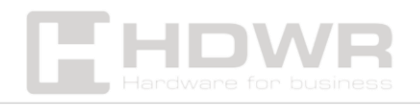

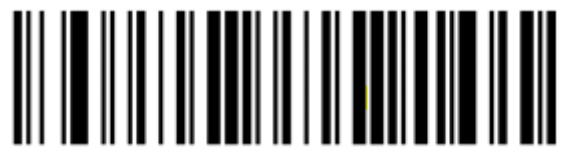

Sygnał dźwiękowy po udanym odczycie włączony (domyślnie)

Ton sygnału dźwiękowego po udanym odczycie

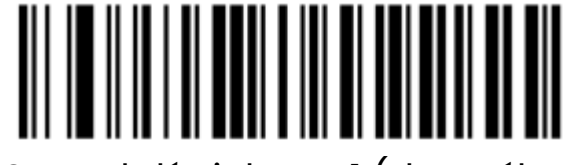

Sygnał dźwiękowy 1 (domyślny)

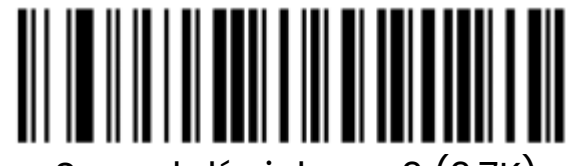

Sygnał dźwiękowy 2 (2,7K)

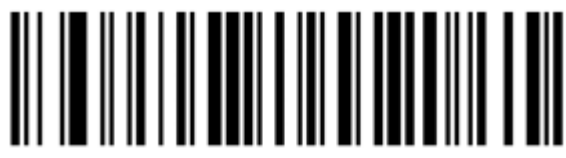

Sygnał dźwiękowy 3

Czas trwania sygnału dźwiękowego

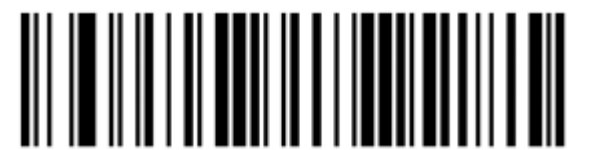

Długi sygnał dźwiękowy (domyślnie)

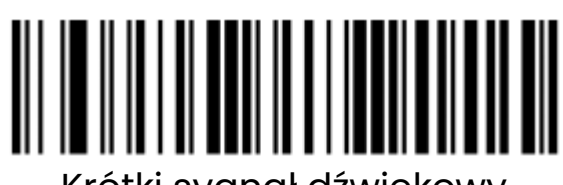

Krótki sygnał dźwiękowy

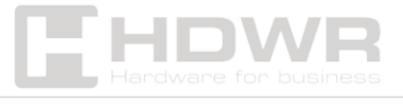

25

Ton sygnału dźwiękowego

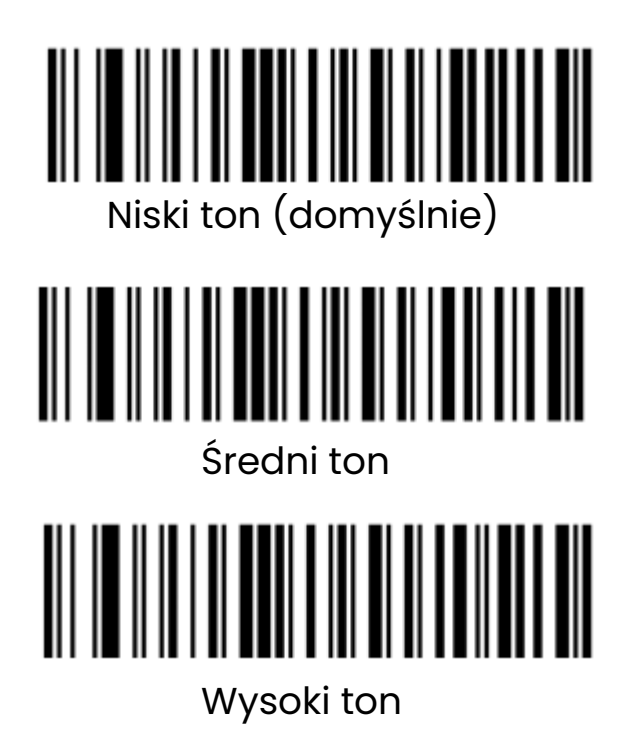

Ustawienia prefiksu i sufiksu

Symbol znaku początkowego (Prefiks)

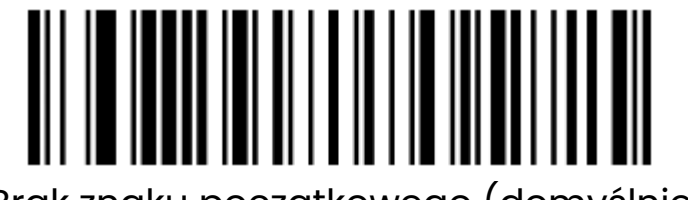

Brak znaku początkowego (domyślnie)

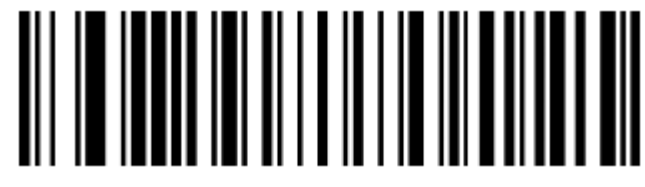

STX jako znak początkowy

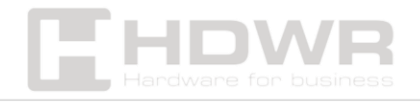

Symbol znaku kończącego (Sufiks)

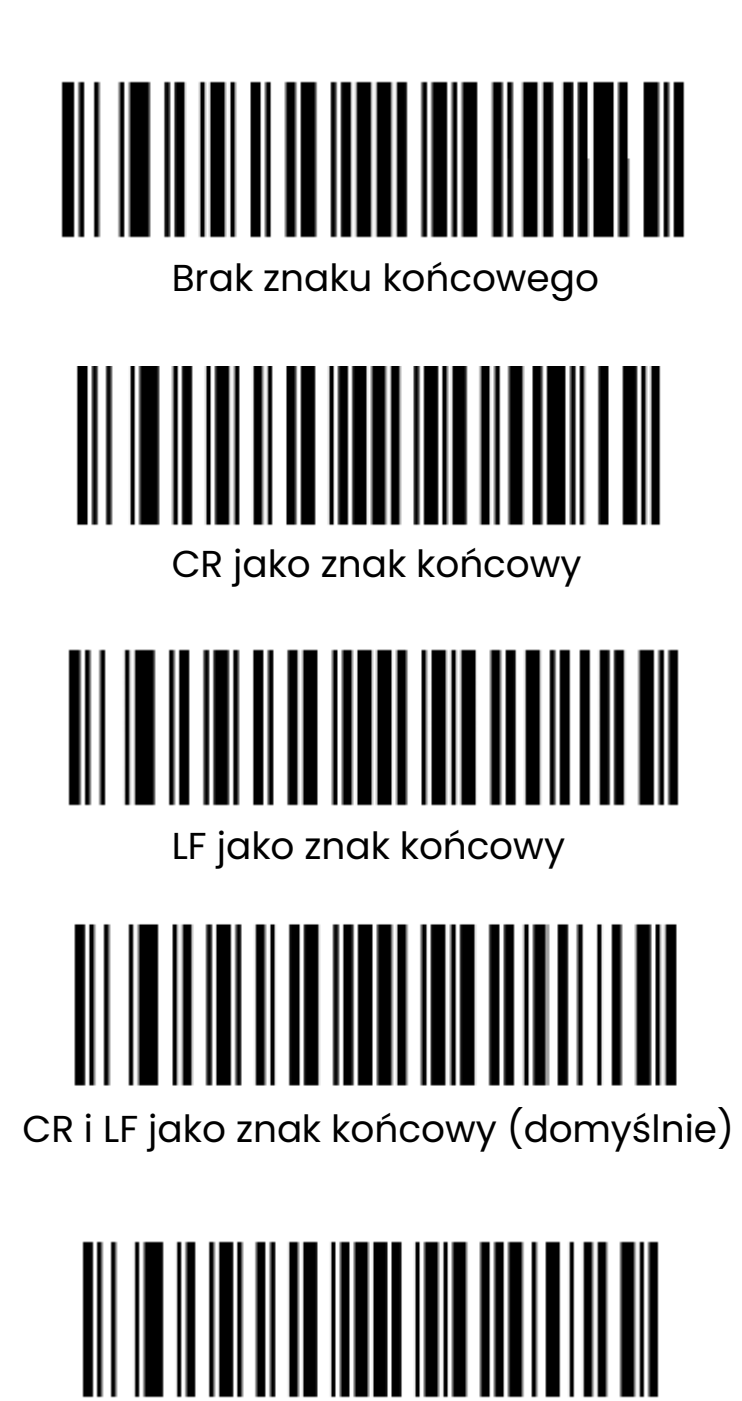

ETX jako znak końcowy

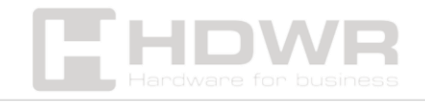

Prefiks niestandardowy

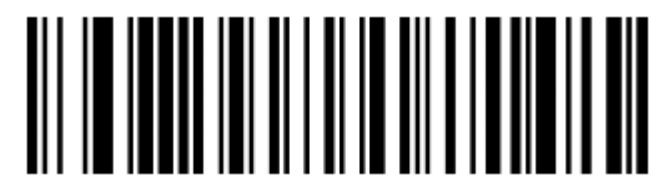

Niestandardowy prefiks włączony

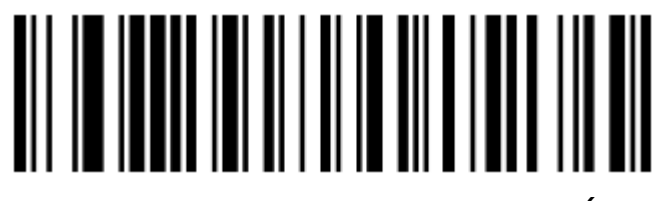

Niestandardowy prefiks wyłączony (domyślnie)

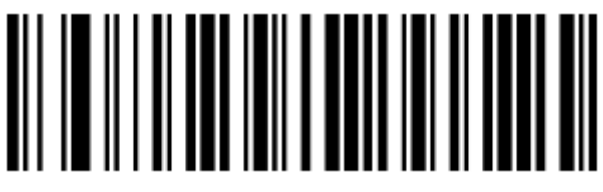

Przywracanie wszystkich niestandardowych prefiksów

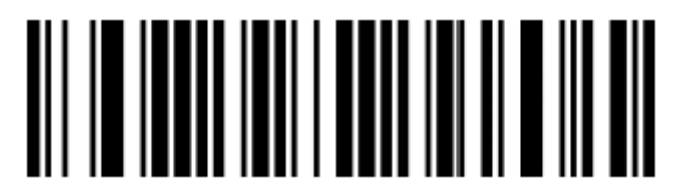

Ustawienie niestandardowego prefiksu

Niestandardowy prefiks należy ustawić zgodnie z załącznikiem Tabela typów kodów kreskowych oraz kodów kreskowych danych i cyfr.

Niestandardowy sufiks

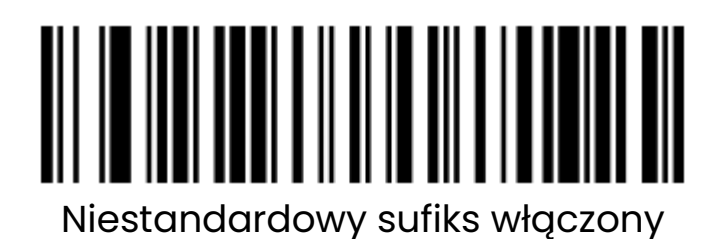

THDWR

# 

Niestandardowy sufiks wyłączony (domyślnie)

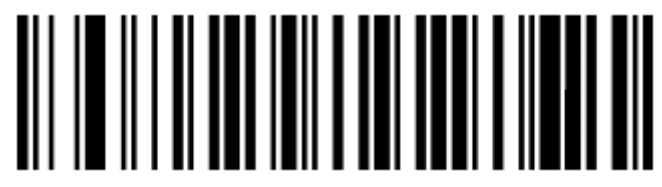

Przywracanie wszystkich niestandardowych sufiksów

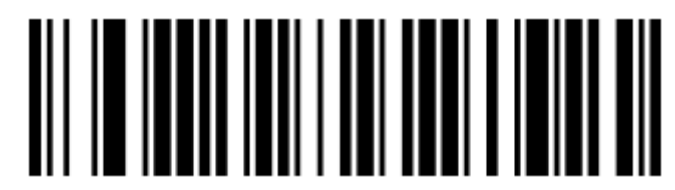

Ustawienie niestandardowego sufiksu

Niestandardowy sufiks należy ustawić zgodnie z załącznikiem Tabela typów kodów kreskowych oraz kodów kreskowych danych i cyfr.

Ustawienia identyfikatora kodu

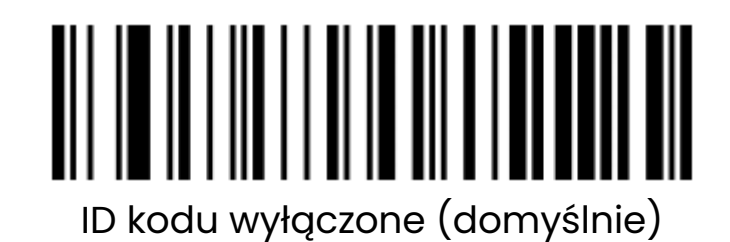

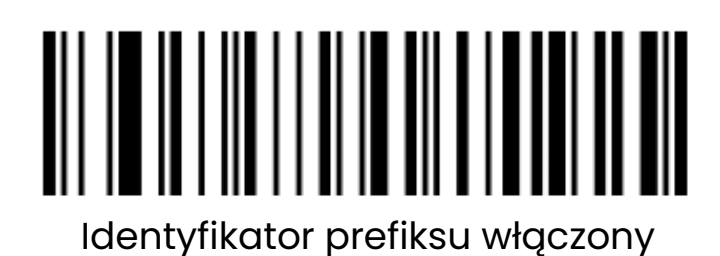

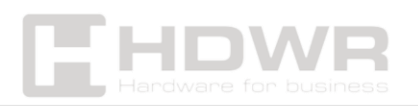

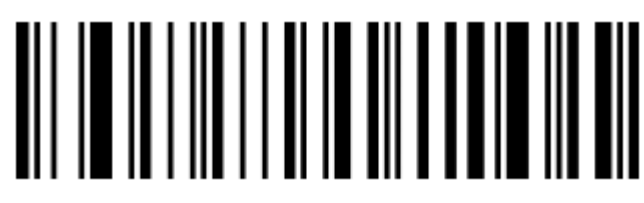

Identyfikator sufiksu włączony

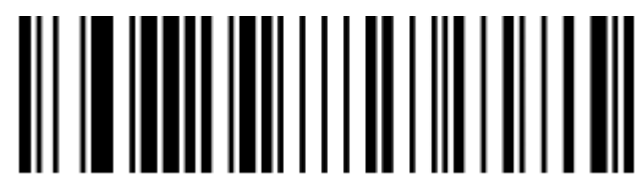

Ustawienie identyfikatora kodu

Identyfikator kodu należy ustawić zgodnie z załącznikiem Tabela typów kodów kreskowych, danych i cyfr.

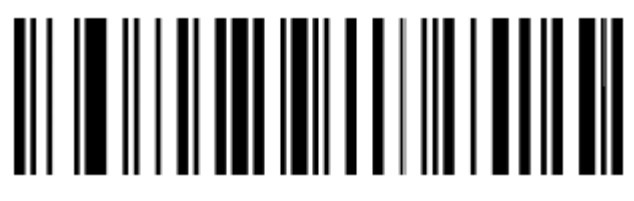

Przywracanie wszystkich identyfikatorów kodu

#### Format danych

Funkcja edycji danych może dostosować pole danych z pełną zawartością kodu kreskowego do 3 pól Start/Centrum/End, konfigurując długość pola Start/End. Na leży skonfigurować długość pola Start/End i konfigurację transmisji zgodnie z rzeczywistymi potrzebami.

Uwaga: Funkcja edycji danych nie ma wpływu na zawartość niebędącą kodem kreskowym, taką jak niestandardowe prefiksy i sufiksy, znak początkowy, znak końcowy, itp.

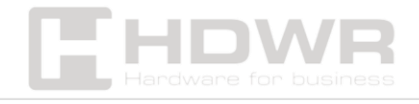

Konfiguracja transmisji

Przesyłanie oryginalnych danych (domyślnie)

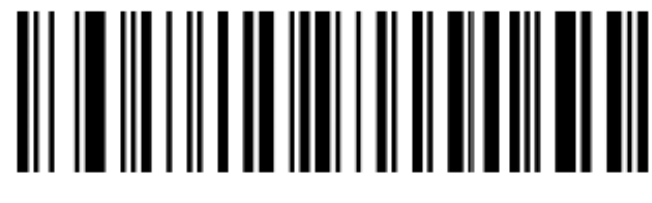

Przesyłanie tylko pola początkowego

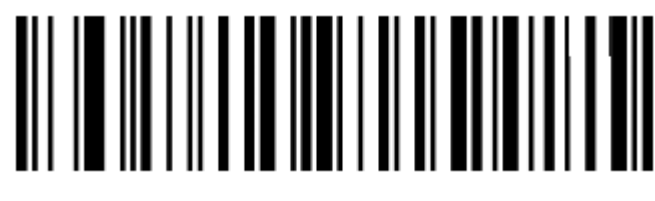

Przesyłanie tylko pola środkowego

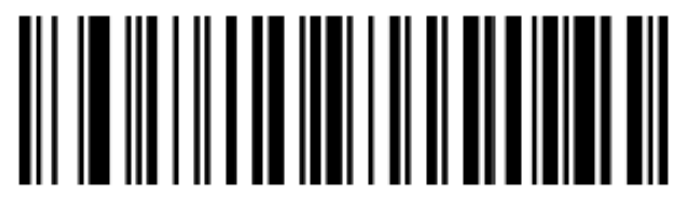

Przesyłanie tylko pola końcowego

Ustawianie długości pola początkowego/ końcowego

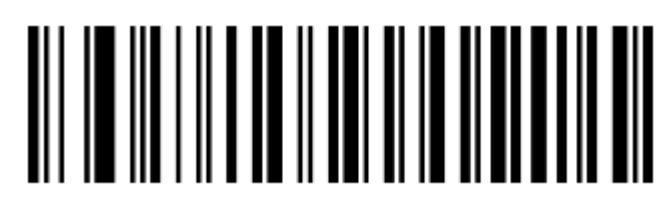

Ustawienie długości pola początkowego

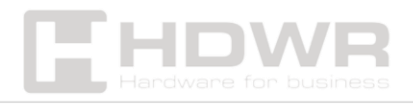

Ustawienie długości pola końcowego

**Uwaga:** Konfiguracja długości pola jest w bajtach, przy użyciu danych dziesiętnych do konfiguracji. Przykład : Jeśli ustawimy pole początkowe na 10 cyfr, musimy zeskanować para metr "Ustaw długość pola początkowego", a następnie zeskanować parametr "1", "0" i "Zapisz" oraz dodatkowo "Kody kreskowe danych i cyfr".

Ustawienia skanowania kodów odwróconych

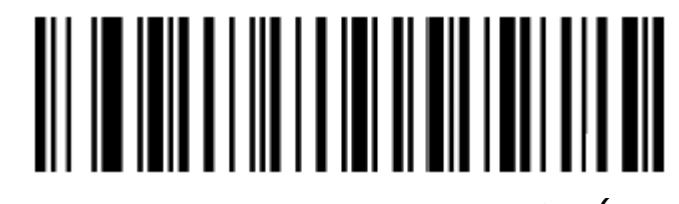

Skanowanie tylko zwykłych kodów (domyślnie)

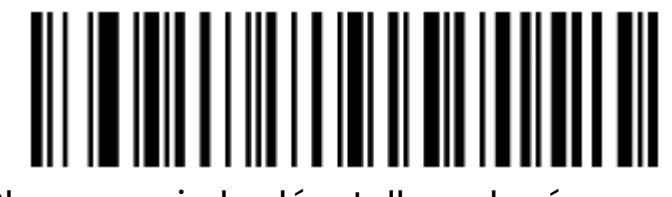

Skanowanie kodów tylko odwróconych

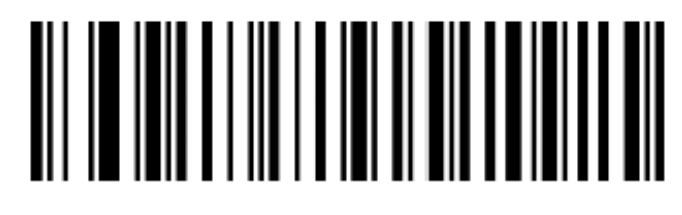

Skanowanie kodów zwykłych i odwróconych

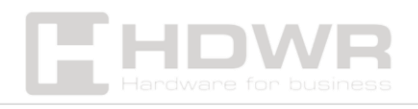

#### Załącznik 1. Kody kreskowe danych i cyfr

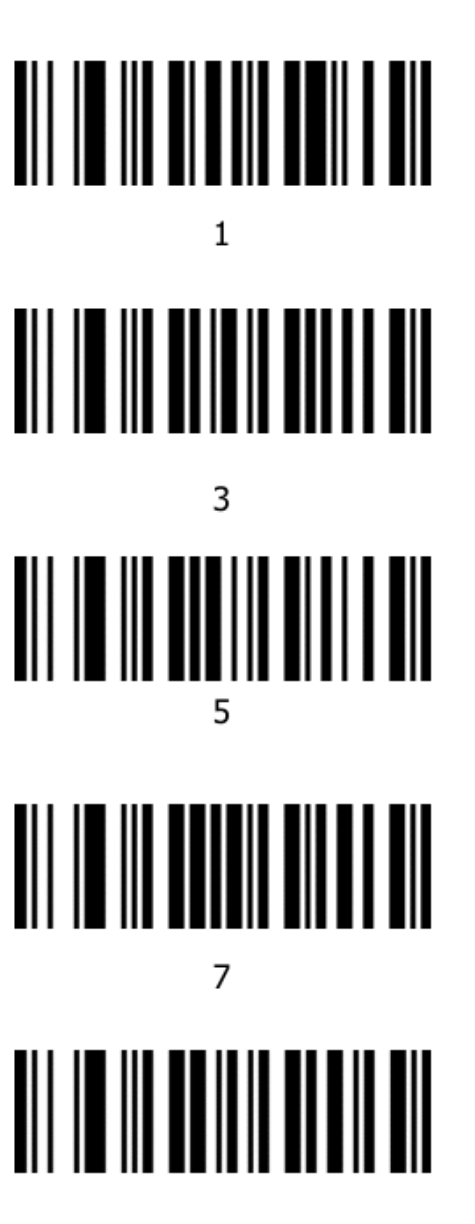

9

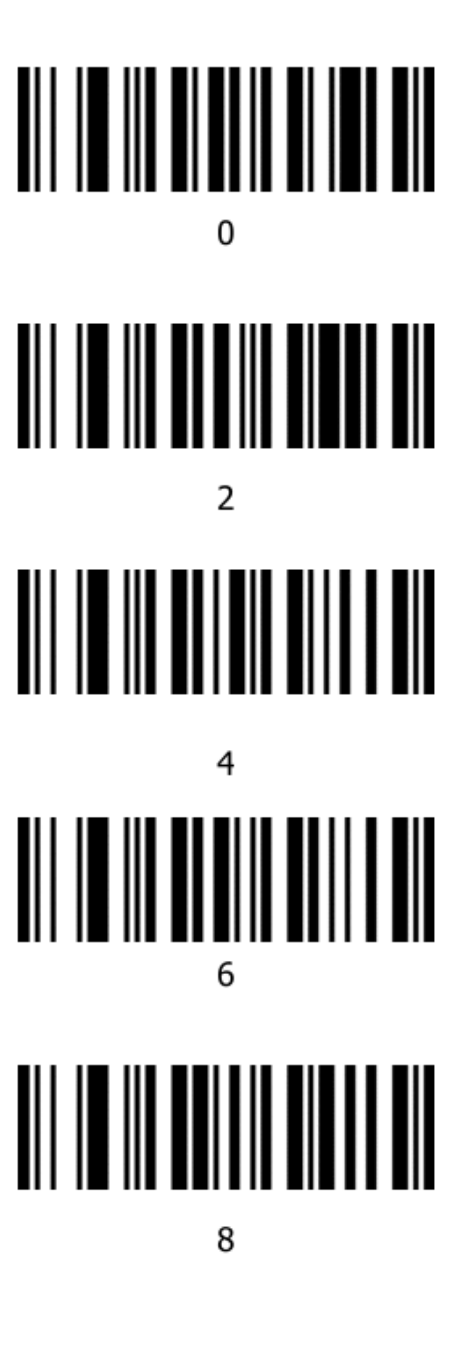

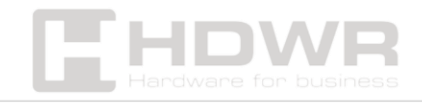

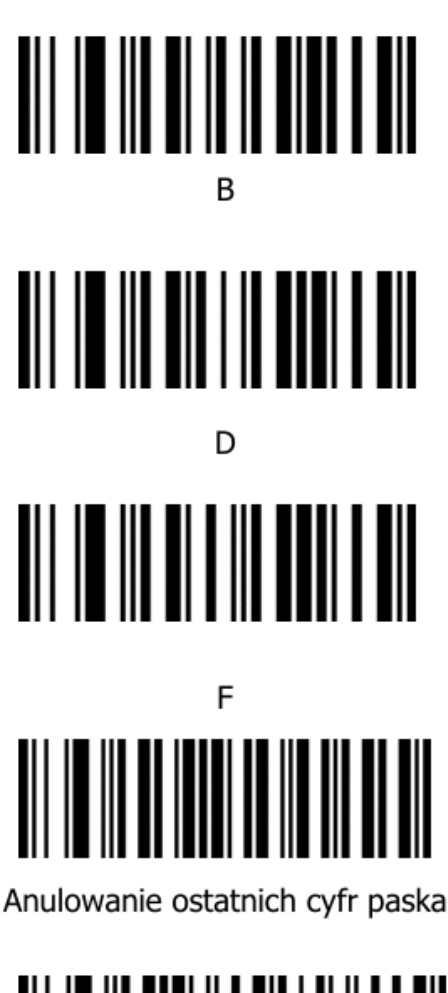

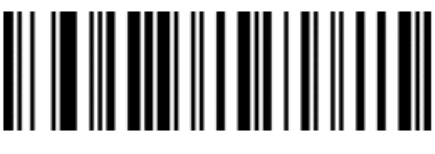

Zapisz

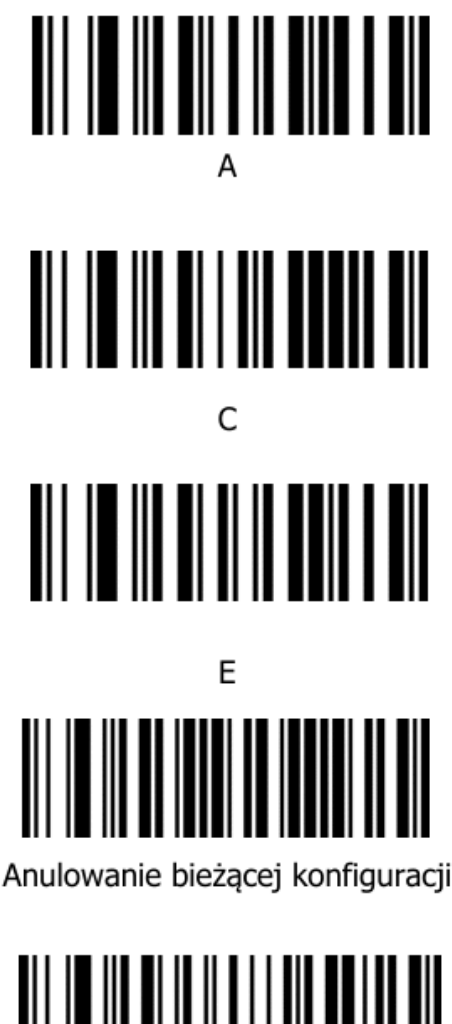

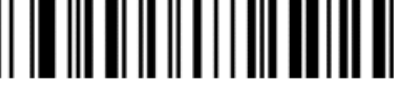

Anuluj ostatnią cyfrę

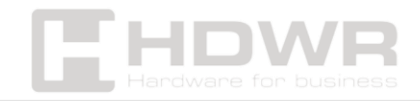

### Załącznik 2. Tabela znaków ASCII

| Dec | Hex | Cha             | Dec | Hex | Cha | Dec | Hex | Cha |
|-----|-----|-----------------|-----|-----|-----|-----|-----|-----|
| 32  | 20  | <space></space> | 64  | 40  | 0   | 96  | 60  | `   |
| 33  | 21  | !               | 65  | 41  | А   | 97  | 61  | а   |
| 34  | 22  | "               | 66  | 42  | В   | 98  | 62  | b   |
| 35  | 23  | #               | 67  | 43  | С   | 99  | 63  | с   |
| 36  | 24  | \$              | 68  | 44  | D   | 100 | 64  | d   |
| 37  | 25  | %               | 69  | 45  | E   | 101 | 65  | е   |
| 38  | 26  | &               | 70  | 46  | F   | 102 | 66  | f   |
| 39  | 27  | ,               | 71  | 47  | G   | 103 | 67  | g   |
| 40  | 28  | (               | 72  | 48  | н   | 104 | 68  | h   |
| 41  | 29  | )               | 73  | 49  | I   | 105 | 69  | i   |
| 42  | 2A  | *               | 74  | 4A  | J   | 106 | 6A  | j   |
| 43  | 2B  | +               | 75  | 4B  | к   | 107 | 6B  | k   |
| 44  | 2C  | ,               | 76  | 4C  | L   | 108 | 6C  | Ι   |
| 45  | 2D  | -               | 77  | 4D  | м   | 109 | 6D  | m   |
| 46  | 2E  |                 | 78  | 4E  | N   | 110 | 6E  | n   |
| 47  | 2F  | /               | 79  | 4F  | 0   | 111 | 6F  | 0   |
| 48  | 30  | 0               | 80  | 50  | Ρ   | 112 | 70  | р   |
| 49  | 31  | 1               | 81  | 51  | Q   | 113 | 71  | q   |
| 50  | 32  | 2               | 82  | 52  | R   | 114 | 72  | r   |
| 51  | 33  | 3               | 83  | 53  | s   | 115 | 73  | s   |

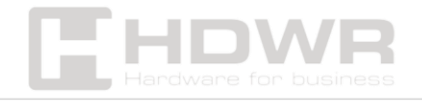

| 52 | 34 | 4 | 84 | 54 | Т | 116 | 74 | s |
|----|----|---|----|----|---|-----|----|---|
| 53 | 35 | 5 | 85 | 55 | U | 117 | 75 | u |
| 54 | 36 | 6 | 86 | 56 | v | 118 | 76 | v |
| 55 | 37 | 7 | 87 | 57 | W | 119 | 77 | w |
| 56 | 38 | 8 | 88 | 58 | х | 120 | 78 | x |
| 57 | 39 | 9 | 89 | 59 | Υ | 121 | 79 | у |
| 58 | 3A | : | 90 | 5A | Z | 122 | 7A | z |
| 59 | 3B | ; | 91 | 5B | [ | 123 | 7B | { |
| 60 | 3C | < | 92 | 5C | 1 | 124 | 7C | Ι |
| 61 | 3D | = | 93 | 5D | ] | 125 | 7D | } |
| 62 | 3E | > | 94 | 5E | ^ | 126 | 7E | ~ |
| 63 | 3F | ? | 95 | 5F | - |     |    |   |

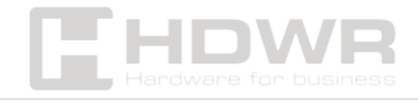

## Załącznik 3. Tabela mapowania klawiszy funkcyjnych (klawiatura USB)

|     |     | Klawisz (Wyłączanie znaków | Klawisz (Znak kontrolny escape |
|-----|-----|----------------------------|--------------------------------|
| Dec | Hex | sterujących)               | Włączony)                      |
| 0   | 00  | Zapisywanie                | Ctrl+@                         |
| 1   | 01  | Insert                     | Ctrl+A                         |
| 2   | 02  | Strona główna              | Ctrl+B                         |
| 3   | 03  | Koniec                     | Ctrl+C                         |
| 4   | 04  | Usuń                       | Ctrl+D                         |
| 5   | 05  | Strona w górę              | Ctrl+E                         |
| 6   | 06  | Strona w dół               | Ctrl+F                         |
| 7   | 07  | ESC                        | Ctrl+G                         |
| 8   | 08  | Backspace                  | Ctrl+H                         |
| 9   | 09  | Tab                        | Ctrl+l                         |
| 10  | 0A  | Enter                      | Ctrl+J                         |
| 11  | OB  | Caps Lock                  | Ctrl+K                         |
| 12  | 0C  | Print Screen               | Ctrl+L                         |
| 13  | 0D  | Enter                      | Ctrl+M                         |
| 14  | OE  | Blokada przewijania        | Ctrl+N                         |
| 15  | OF  | Pauza/przerwa              | Ctrl+O                         |
| 16  | 10  | F11                        | Ctrl+P                         |
| 17  | 11  | 1                          | Ctrl+Q                         |
| 18  | 12  | Ļ                          | Ctrl+R                         |

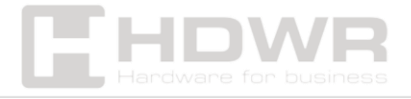

| 19 | 13 | ←             | Ctrl+S |
|----|----|---------------|--------|
| 20 | 14 | $\rightarrow$ | Ctrl+T |
| 21 | 15 | F12           | Ctrl+U |
| 22 | 16 | F1            | Ctrl+V |
| 23 | 17 | F2            | Ctrl+W |
| 24 | 18 | F3            | Ctrl+X |
| 25 | 19 | F4            | Ctrl+Y |
| 26 | 1A | F5            | Ctrl+Z |
| 27 | 1B | F6            | Ctrl+[ |
| 28 | 1C | F7            | Ctrl+\ |
| 29 | 1D | F8            | Ctrl+] |
| 30 | 1E | F9            | Ctrl+^ |
| 31 | 1F | F10           | Ctrl+_ |

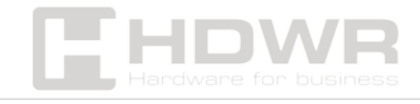

### Załącznik 4. Zestaw znaków sterujących (RS232 i USB-CDC)

| Dec | Hex | Cha |
|-----|-----|-----|
| 0   | 00  | NUL |
| 1   | 01  | SOH |
| 2   | 02  | STX |
| 3   | 03  | ETX |
| 4   | 04  | EOT |
| 5   | 05  | ENQ |
| 6   | 06  | ACK |
| 7   | 07  | BEL |
| 8   | 08  | BS  |
| 9   | 09  | HT  |
| 10  | 0A  | LF  |
| 11  | OB  | VT  |
| 12  | 0C  | FF  |
| 13  | 0D  | CR  |
| 14  | 0E  | SO  |
| 15  | OF  | SI  |
| 16  | 10  | DLE |
| 17  | 11  | DC1 |
| 18  | 12  | DC2 |
| 19  | 13  | DC3 |

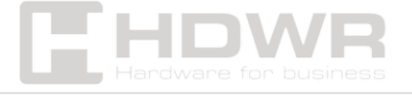

| 20 | 14 | DC4 |
|----|----|-----|
| 21 | 15 | NAK |
| 22 | 16 | SYN |
| 23 | 17 | ETB |
| 24 | 18 | CAN |
| 25 | 19 | EM  |
| 26 | 1A | SUB |
| 27 | 1B | ESC |
| 28 | 1C | FS  |
| 29 | 1D | GS  |
| 30 | 1E | RS  |
| 31 | 1F | US  |

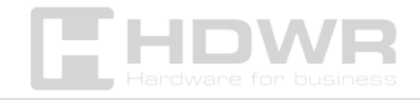

## Instrukcje i przykłady częściowej konfiguracji funkcjonalnej

#### Przykład: Ustawianie niestandardowego prefiksu/sufiksu

Maksymalna długość każdego prefiksu lub sufiksu to 10 cyfr, ustawianych po przez skanowanie kodów kreskowych parametrów. (Należy włączyć niestandardowy prefiks/sufiks, skanując kody kreskowe parametrów).

#### Przykład 1.1

Ustawienie niestandardowego prefiksu "XYZ" dla wszystkich symboli Zgodnie z identyfikatorem typu kodu kreskowego, "99" jest wartością szesnastkową dla wszystkich symboli. Zgodnie z widocznym znakiem ASCII, "58,58,5A" jest wartością szesnastkową dla XYZ.

#### Kroki:

1. Zeskanuj "ustaw niestandardowy prefiks", skaner wyemituje dwukrotny sygnał dźwiękowy.

2. Zeskanuj kody kreskowe parametrów 9, 9, 5, 8, 5, 9, 5, A. Zapisz we dług sekwencji w załączniku "Kody kreskowe danych i cyfr".

#### Przykład 1.2

Ustaw niestandardowy prefiks" R" dla kodu QR. Zgodnie z załącznikiem Tabela identyfikatorów typów kodów kreskowych, 51 to wartość szesnastkowa dla kodu QR; Zgodnie z załącznikiem Tabela widocznych znaków ASCII, 52 to wartość Hex dla R.

Kroki:

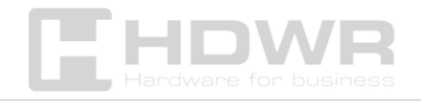

- 1. Zeskanuj "ustaw niestandardowy prefiks"
- 2. Zeskanuj kody kreskowe parametrów 5, 1, 5, 2, Zapisz według sekwencji w załączniku "Kody kreskowe danych i cyfr".

#### Przykład 1.3

Przywróć niestandardowy prefiks dla kodu QR

- 1. Zeskanuj "ustaw niestandardowy prefiks"
- 2. Zeskanuj kod kreskowy parametru 5,1, zapisz w załączniku "Kody kreskowe danych i cyfr".

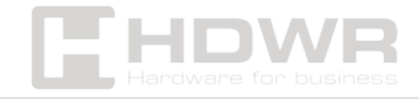